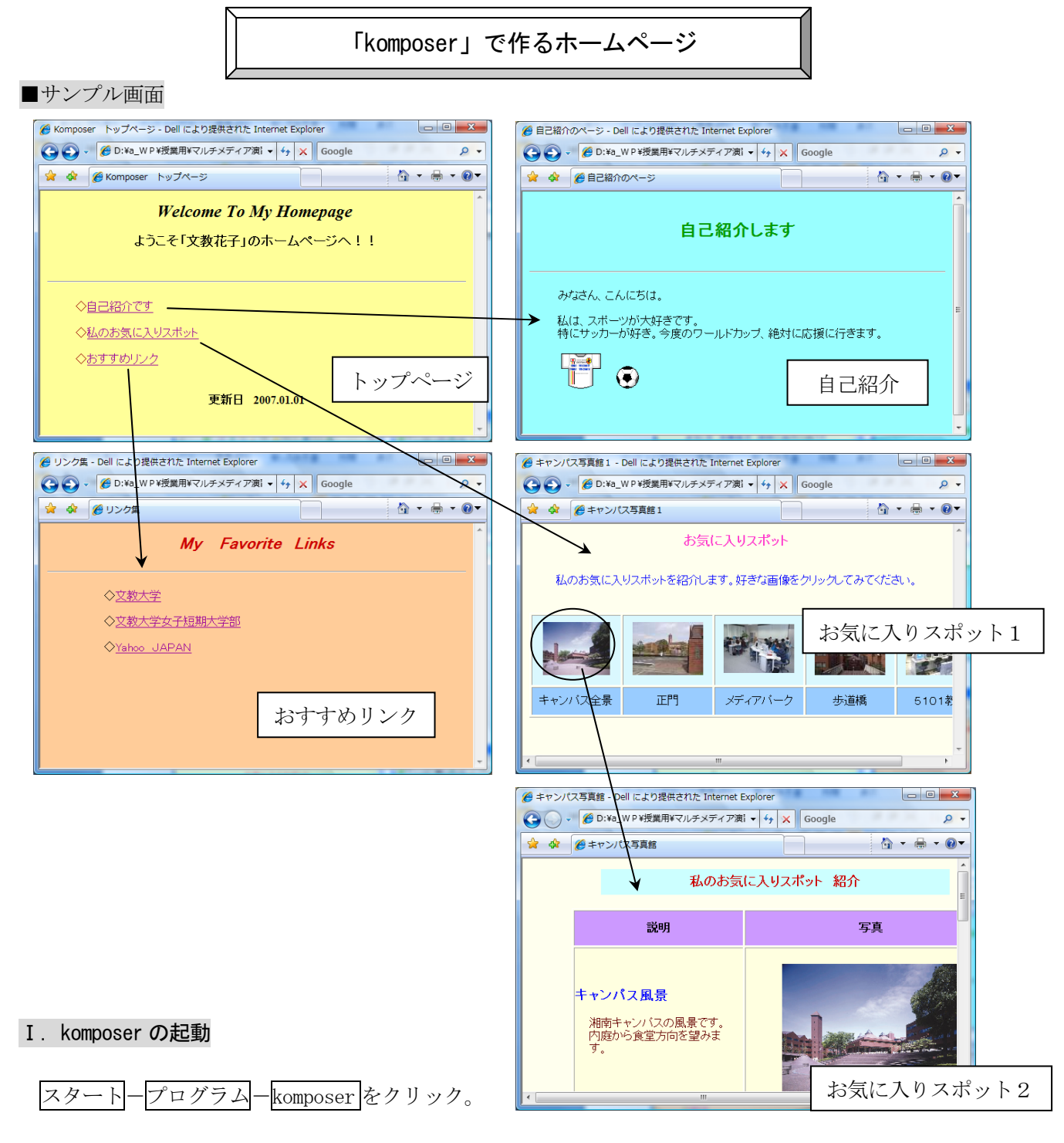

【作成するファイル】

以下の5つのページを作成して保存する。

マルチメディア演習フォルダの中にaXc31xxx-komposerフォルダを作成し、その中に保存する。

| 「トップページ」         | aXc31xxx-top.html          |
|------------------|----------------------------|
| 「自己紹介」のページ       | aXc31xxx-jiko-shoukai.html |
| 「お気に入りスポット1」のページ | aXc31xxx-spot-1.html       |
| 「お気に入りスポット2」のページ | aXc31xxx-spot-2.html       |
| 「おすすめリンク」のページ    | aXc31xxx-link.html         |